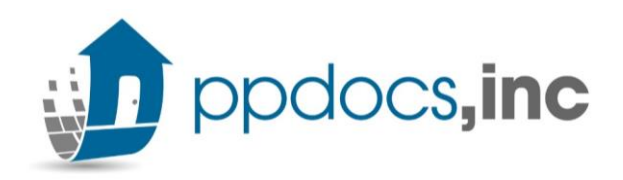

## DocuSign: Adding Signature Lines

- 1. Go to your first signature line in your document package and on your left side is your legend for click and drop options.
- 2. Click "Signature" and drop on the line labeled Signature. Don't forget to add your "Date Signed" in the same way!:

| Standard Fields |                           |             |  |
|-----------------|---------------------------|-------------|--|
| Signature       | Received By Applicant(s): |             |  |
| DS Initial      |                           |             |  |
| 📋 Date Signed   | Sign                      |             |  |
|                 |                           | Date Signed |  |
| 💄 Nanje         | Signature                 | Date        |  |
| S Email         | Sample Borrower           |             |  |

- 3. Continue this route for each page with a signature line.
- 4. If there is more than one borrower, the drop-down menu on the top left corner will allow you to adjust who you are click and dropping!

| •    | Sample Borrower | • |
|------|-----------------|---|
| ۹, ۵ | Search Fields   | × |
|      | Standard Fields |   |
| 5    | Signature       |   |
|      | DS Initial      |   |
|      | Date Signed     |   |

- 5. Once you've added all your lines, "Send" your package on the Top Right corner.
- 6. You will receive confirmation upon sending both in your eDisclosure Manager and as well as an email!

|        |                                   |                      | Disclosures have been sent |         |  |
|--------|-----------------------------------|----------------------|----------------------------|---------|--|
| LOAN # | SIGNERS                           | SUBMITTED            | MODIFIED                   | STATUS  |  |
| 1234   | Sample Borrower [alex@ppdocs.com] | 3/20/2020 6:04:46 PM | 3/20/2020 6:04:46 PM       | Created |  |

7. Now you wait for your borrowers to sign and you will also receive an email once completed by all borrowers.

## Don't hesitate to get with our team on any questions or concerns! Here is a table to help you navigate your question appropriately:

| Type of inquiries                                                    | Email Address          |  |
|----------------------------------------------------------------------|------------------------|--|
| Document preparation questions and status updates on document orders | DocPrep@ppdocs.com     |  |
| Questions for fulfillment orders                                     | Fulfillment@ppdocs.com |  |
| Questions about rescission requirements, federal or state predatory  | Compliance@ppdocs.com  |  |
| lending test questions, guidance for particular scenarios, or other  |                        |  |
| compliance related questions                                         |                        |  |
| Technical support, bug reporting                                     | Support@ppdocs.com     |  |
| Legal specific questions                                             | Legal@ppdocs.com       |  |
| Registering, signing up, pricing quotes                              | CR@ppdocs.com          |  |